# **Simplex**

### IDNet Cards Installation Instructions

Introduction This publication describes the installation procedure for the following: 4100-3101 IDNet Card - 250 Devices (742-476) 4100-3104 IDNet Card - 127 Devices (742-817) . 4100-3105 IDNet Card - 64 Devices (742-818) 4100-3106 IDNet Card w/Quick Connect capability - 250 Devices (742-954) . 4100-9811 IDNet Card - 250 Devices (Aftermarket) 4100-9835 IDNet Card - 127 Devices (Aftermarket) 4100-9836 IDNet Card - 64 Devices (Aftermarket) This product is compatible with 4100U and 4100ES Fire Alarm Control Panels (FACP). IMPORTANT: Verify FACP System Programmer, Executive, and Slave Software compatibility when installing, or replacing system components. Refer to the Technical Support Information and Downloads website for compatibility information ... **Inspecting Contents** Upon unpacking your Simplex product, inspect the contents of the carton for shipping damage. If of Shipment damage is apparent, immediately file a claim with the carrier and notify Simplex. In this Publication This publication discusses the following topics: See Page Topic Cautions, Warnings, and Regulatory Information 2 Introduction to the IDNet Card 3 Step 1: Installing the IDNet Card into the PDI 5 Step 2: Setting DIP Switch SW1 6 8 Step 3: Wiring to IDNet Peripherals Troubleshooting 11

### **Cautions, Warnings, and Regulatory Information**

Cautions and Warnings

Y

**READ AND SAVE THESE INSTRUCTIONS-** Follow the instructions in this installation manual. These instructions must be followed to avoid damage to this product and associated equipment. Product operation and reliability depend upon proper installation.

**DO NOT INSTALL ANY SIMPLEX® PRODUCT THAT APPEARS DAMAGED**- Upon unpacking your Simplex product, inspect the contents of the carton for shipping damage. If damage is apparent, immediately file a claim with the carrier and notify an authorized Simplex product supplier.

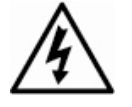

**ELECTRICAL HAZARD** - Disconnect electrical field power when making any internal adjustments or repairs. All repairs should be performed by a representative or authorized agent of your local Simplex product supplier.

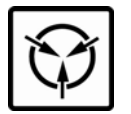

STATIC HAZARD - Static electricity can damage components. Handle as follows:

- Ground yourself before opening or installing components.
- Prior to installation, keep components wrapped in anti-static material at all times.

**FCC RULES AND REGULATIONS – PART 15** - This equipment has been tested and found to comply with the limits for a Class A digital device pursuant to Part 15 of the FCC Rules. These limits are designed to provide reasonable protection against harmful interference when the equipment is operated in a commercial environment. This equipment generates, uses, and can radiate radio frequency energy and, if not installed and used in accordance with the instruction manual, may cause harmful interference to radio communications. Operation of this equipment in a residential area is likely to cause harmful interference in which case the user will be required to correct the interference at his own expense.

**SYSTEM REACCEPTANCE TEST AFTER SOFTWARE CHANGES** To ensure proper system operation, this product must be tested in accordance with NFPA 72® after any programming operation or change in site-specific software. Reacceptance testing is required after any change, addition or deletion of system components, or after any modification, repair or adjustment to system hardware or wiring.

All components, circuits, system operations, or software functions, known to be affected by a change, must be 100% tested. In addition, to ensure that other operations are not inadvertently affected, at least 10% of initiating devices that are not directly affected by the change, up to a maximum of 50 devices, must also be tested and proper system operation verified.

NFPA 72  $\ensuremath{\mathbb{R}}$  is a registered trademark of the National Fire Protection Association.

#### Introduction to the IDNet Card

Overview

LEDs

The 4100-series IDNet Card allows the system CPU to communicate with up to 250 IDNet peripherals, such as smoke detectors and pull stations.

The IDNet card is a flat, 4" by 5" option card that plugs into the power distribution interface (hereafter referred to as PDI).

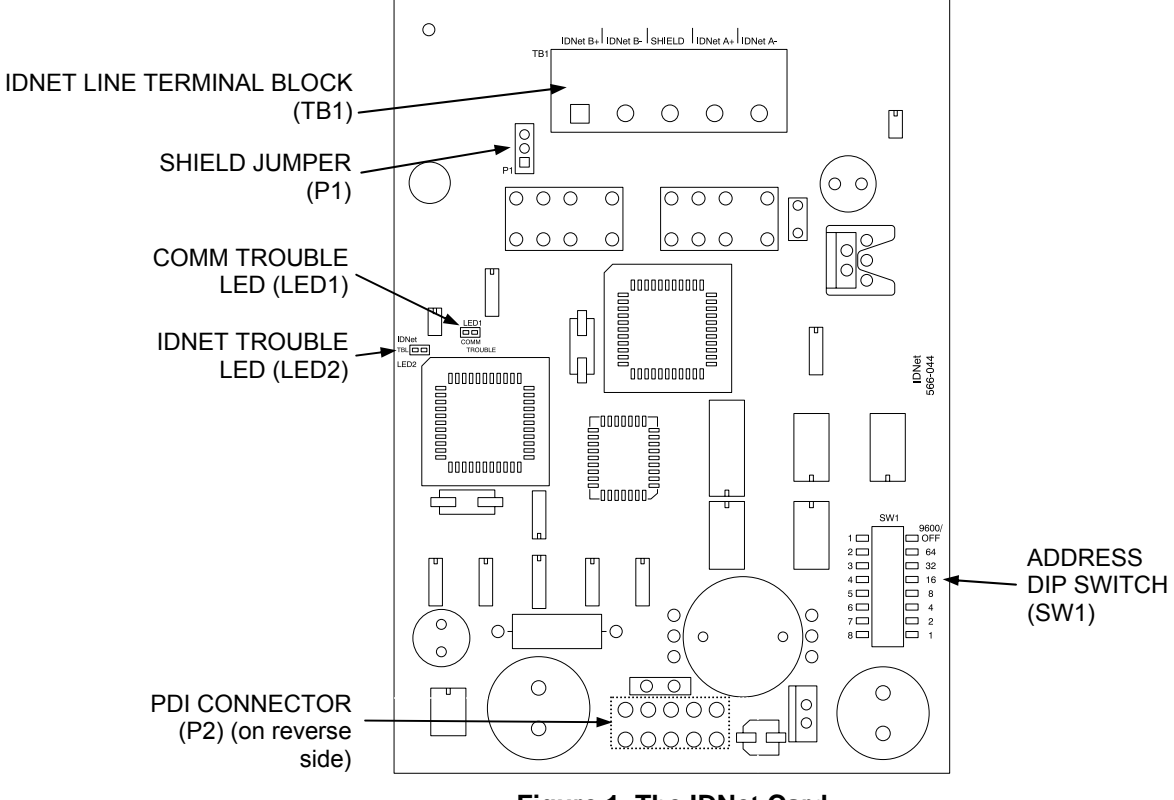

Figure 1 depicts the IDNet card.

Figure 1. The IDNet Card

The IDNet card has the following LEDs:

**LED1.** Normally off. Turns on steady if the IDNet card is not communicating with the 4100 CPU.

LED2. Normally off. Illuminates to indicate a problem with the IDNet lines.

- Steady on indicates channel failure.
- One repetitive blink indicates a line short.
- Two repetitive blinks indicate a Class A failure or an open line.

Continued on next page

#### Introduction to the IDNet Card, Continued

Requirements and Limitations

Refer to Table 1 for general system specifications.

#### Table 1. System Specifications

| Electrical Specifications                                                                                                    |                                                                  |  |  |  |  |
|----------------------------------------------------------------------------------------------------|------------------------------------------------------------------|--|--|--|--|
| Voltage                                                                                                    | 24 VDC from FACP                                                 |  |  |  |  |
| Comm/Power<br>Voltage to<br>IDNet Slaves                                                                                                    | 30 VDC (nominal) or 36 VDC @ 350 mA (See note)                   |  |  |  |  |
| $\begin{array}{c} \mbox{Comm Wiring} \\ \mbox{Distance} \end{array} \begin{array}{c} \mbox{40 Ohms line resistance} \\ \mbox{0.60 } \mu \mbox{F capacitance (line to line and shield to line)} \\ \mbox{10,000 feet} \end{array}$ |                                                                  |  |  |  |  |
| Environmental Specifications                                                                                                    |                                                                  |  |  |  |  |
| Operating<br>Temperature                                                                                                    | 32° to 120° F (0° to 49° C)                                      |  |  |  |  |
| Humidity                                                                                                    | Up to 93% relative humidity at 94 $^{\circ}$ F (38 $^{\circ}$ C) |  |  |  |  |

**Note:** Voltage output to IDNet slaves is normally 30 VDC. Output is increased to 36 VDC when it is necessary to activate large numbers of output devices on IDNet peripherals, such as piezo sounders. The system CPU will set the output to 36 VDC when LEDs, piezos, or other outputs are activated, usually in an alarm state.

• Up to 250 IDNet devices are supported by one IDNet channel.

**IMPORTANT:** You must use the 4100-3106 IDNet card when installing Quick Connect devices.

- The IDNet card keeps track of which LEDs should be on at all times, and displays up to 20 at any given time.
- Up to 43 coded piezo sounders are supported by one IDNet channel.

### Step 1: Installing the IDNet Card into the PDI

Overview

The 4100-series IDNet card is designed to be mounted on the PDI in an FACP expansion cabinet. The card can be mounted on any of the PDI connectors.

Use connector P2, labeled on the back side of the IDNet card, to connect to any of the eight PDI connectors as shown in Figure 2, below.

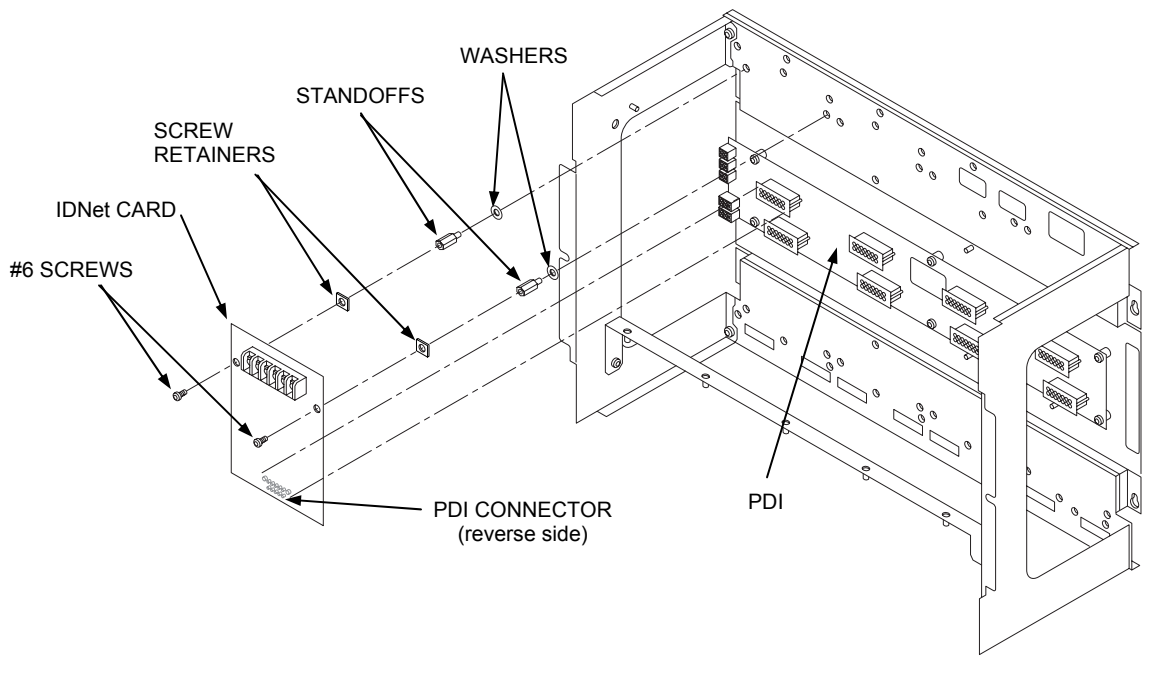

Figure 2. Mounting onto the Power Distribution Interface

# Step 2. Configuring the Card

| Overview                        | Configuring the card consists of selecting the shield tie point, and setting the device address. This section covers both topics.                                                                                             |  |  |  |  |  |  |  |  |  |
|---------------------------------|----------------------------------------------------------------------------------------------------|--|--|--|--|--|--|--|--|--|
| Setting the Shield<br>Tie Point | <ul><li>If a shield is used, use jumper port (P1) to select where the shield will be tied.</li><li>Positions 1 and 2 connect the shield to 0 V.</li></ul>                                                                     |  |  |  |  |  |  |  |  |  |
|                                 |                                                                                                    |  |  |  |  |  |  |  |  |  |
|                                 | • Positions 2 and 3 connect the shield to Earth.                                                                                                    |  |  |  |  |  |  |  |  |  |
| Setting the Address             | The device address is set via DIP switch SW1, which is a bank of eight switches. From left to right (see Figure 3, below) these switches are designated as SW1-1 through SW1-8. The function of these switches is as follows: |  |  |  |  |  |  |  |  |  |
|                                 | • <b>SW1-1</b> . This switch sets the baud rate for the internal 4100 communications line running between the card and the 4100 CPU. Set this switch to ON.                                                                   |  |  |  |  |  |  |  |  |  |
|                                 | • <b>SW1-2 through SW1-8</b> . These switches set the card's address within the 4100 FACP. Refer to Table 2 for a complete list of the switch settings for all of the possible card addresses.                                |  |  |  |  |  |  |  |  |  |
|                                 | <b>Note:</b> You must set these switches to the value assigned to the card by the Panel Programmer.                                                                                                    |  |  |  |  |  |  |  |  |  |
|                                 | Dip Switches SW1-2 through<br>SW1-8 set the Card Address.<br>Figure shows an Address of 3.                                                                                                    |  |  |  |  |  |  |  |  |  |
|                                 | Figure 3. DIP Switch SW1                                                                                                    |  |  |  |  |  |  |  |  |  |

Continued on next page

## Step 2. Configuring the Card, Continued

#### Setting the Address,

#### Table 2. 4100-3101 Card Addresses

| Address | SW 1-2 | SW 1-3 | SW 1-4 | SW 1-5 | SW 1-6  | SW 1-7 | SW 1-8 |     | Address | SW 1-2 | SW 1-3  | SW 1-4  | SW 1-5 | SW 1-6 | SW 1-7  | SW 1-8 |
|---------|--------|--------|--------|--------|---------|--------|--------|-----|---------|--------|---------|---------|--------|--------|---------|--------|
| 1       | ON     | ON ON  |        | ON     | ON ON   |        | OFF    |     | 61      | ON     | OFF     | OFF     | OFF    | OFF    | ON OFF  |        |
| 2       | ON     | ON     | ON     | ON     | ON      | OFF    | ON     | i i | 62      | ON     | OFF     | OFF     | OFF    | OFF    | OFF     | ON     |
| 3       | ON     | ON ON  |        | ON     | ON      | OFF    | OFF    |     | 63      | ON     | OFF     | OFF OFF |        | OFF    | OFF OFF |        |
| 4       | ON     | ON     | ON     | ON     | OFF     | ON     | ON     | ] [ | 64      | OFF    | ON      | ON      | ON     | ON     | ON      | ON     |
| 5       | ON     | ON     | ON     | ON     | OFF ON  | OFF    |        |     | 65      | OFF    | ON      | ON ON   |        | ON     | ON      | OFF    |
| 6       | ON     | ON     | ON     | ON     | OFF     | OFF    | ON     |     | 66      | OFF    | ON      | ON      | ON     | ON     | OFF     | ON     |
| 7       | ON     | ON ON  |        | ON     | OFF     | OFF    | OFF    |     | 67      | OFF    | ON      | ON ON   |        | ON     | OFF     | OFF    |
| 8       | ON     | ON     | ON     | OFF    | ON      | ON     | ON     |     | 68      | OFF    | ON      | ON      | ON     | OFF    | ON      | ON     |
| 9       | ON     | ON ON  |        | OFF    | ON      | ON     | OFF    |     | 69      | OFF    | ON      | ON      | ON     | OFF    | ON OFF  |        |
| 10      | ON     | ON     | ON     | OFF    | ON      | OFF    | ON     |     | 70      | OFF    | ON      | ON      | ON     | OFF    | OFF     | ON     |
| 11      | ON     | ON ON  |        | OFF    | ON      | OFF    | OFF    |     | 71      | OFF    | ON      | ON ON   |        | OFF    | OFF     | OFF    |
| 12      | ON     | ON     | ON     | OFF    | OFF     | ON     | ON     |     | 72      | OFF    | ON      | ON      | OFF    | ON     | ON      | ON     |
| 13      | ON     | ON ON  |        | OFF    | OFF     | ON     | OFF    |     | 73      | OFF    | ON      | ON      | OFF    | ON     | ON      | OFF    |
| 14      | ON     | ON     | ON     | OFF    | OFF OFF | OFF    | ON     | {   | 74      | OFF    | ON      | ON      | OFF    | ON     | OFF     | ON     |
| 15      | ON     | ON     | ON     | OFF    | OFF OFF | OFF    | ON     | {   | 75      | OFF    | ON      | ON      | OFF    | ON     | OFF     | OFF    |
| 10      | ON     | ON     | OFF    | ON     |         | UN     | ON     | -   | 76      | OFF    | ON      | ON      | OFF    | OFF    |         | UN     |
| 17      | ON     | ON     | OFF    | ON     | ON UN   | 055    | OFF    | -   | 70      | OFF    | ON      | ON      | OFF    | OFF    | ON OFF  |        |
| 18      | ON     | ON     | OFF    | ON     | ON      | OFF    | ON     | -   | 78      | OFF    | ON      | ON      | OFF    | OFF    | OFF     | ON     |
| 20      | ON     | ON     | OFF    | ON     | OFF     | ON     | ON     | -   | 80      | OFF    | ON      | OFF     | ON     | ON     | OFF     | OFF    |
| 20      |        | ON     | OFF    |        |         |        | ON     | -   | 81      | OFF    |         |         | ON     |        | ON      | OFF    |
| 21      | ON     | ON     | OFF    | ON     | OFF     | OFF    | ON     | -   | 82      | OFF    | ON      | OFF     | ON     | ON     | OFF     | ON     |
| 23      | ON     | ON     | OFF    | ON     | OFF     | OFF    | OFF    | ł   | 83      | OFF    | ON OFF  | ON      |        | ON     | OFF     | OFF    |
| 24      | ON     | ON     | OFF    | OFF    | ON      | ON     | ON     | i F | 84      | OFF    | ON      | OFF     | ON     | OFF    | ON      | ON     |
| 25      | ON     | ON     | OFF    | OFF    | ON      | ON     | OFF    | ł   | 85      | OFF    | ON OFF  | ON      | 0.1    | OFF    | ON OFF  | 0.1    |
| 26      | ON     | ON     | OFF    | OFF    | ON      | OFF    | ON     | i r | 86      | OFF    | ON      | OFF     | ON     | OFF    | OFF     | ON     |
| 27      | ON     | ON     | OFF    | OFF    | ON OFF  |        | OFF    | 1   | 87      | OFF    | ON OFF  | ON      |        | OFF    | OFF     | OFF    |
| 28      | ON     | ON     | OFF    | OFF    | OFF     | ON     | ON     |     | 88      | OFF    | ON      | OFF     | OFF    | ON     | ON      | ON     |
| 29      | ON     | ON     | OFF    | OFF    | OFF     | ON OFF | -      | i P | 89      | OFF    | ON OFF  |         | OFF    | ON     | ON      | OFF    |
| 30      | ON     | ON     | OFF    | OFF    | OFF     | OFF    | ON     | i i | 90      | OFF    | ON      | OFF     | OFF    | ON     | OFF     | ON     |
| 31      | ON     | ON     | OFF    | OFF    | OFF OFF | OFF    |        | 1   | 91      | OFF    | ON OFF  |         | OFF    | ON     | OFF     | OFF    |
| 32      | ON     | OFF    | ON     | ON     | ON      | ON     | ON     | i i | 92      | OFF    | ON      | OFF     | OFF    | OFF    | ON      | ON     |
| 33      | ON     | OFF ON |        | ON     | ON      | ON     | OFF    | i i | 93      | OFF    | ON OFF  |         | OFF    | OFF    | ON OFF  |        |
| 34      | ON     | OFF    | ON     | ON     | ON      | OFF    | ON     | i r | 94      | OFF    | ON      | OFF     | OFF    | OFF    | OFF     | ON     |
| 35      | ON     | OFF ON |        | ON     | ON      | OFF    | OFF    | 1   | 95      | OFF    | ON      | OFF     | OFF    | OFF    | OFF OFF |        |
| 36      | ON     | OFF    | ON     | ON     | OFF     | ON     | ON     |     | 96      | OFF    | OFF     | ON      | ON     | ON     | ON      | ON     |
| 37      | ON     | OFF ON |        | ON     | OFF ON  | OFF    |        | ] [ | 97      | OFF    | OFF     | ON      | ON     | ON     | ON      | OFF    |
| 38      | ON     | OFF    | ON     | ON     | OFF     | OFF    | ON     |     | 98      | OFF    | OFF     | ON      | ON     | ON     | OFF     | ON     |
| 39      | ON     | OFF ON |        | ON     | OFF     | OFF    | OFF    |     | 99      | OFF    | OFF     | ON      | ON     | ON     | OFF     | OFF    |
| 40      | ON     | OFF    | ON     | OFF    | ON      | ON     | ON     |     | 100     | OFF    | OFF     | ON      | ON     | OFF    | ON      | ON     |
| 41      | ON     | OFF ON |        | OFF    | ON      | ON     | OFF    |     | 101     | OFF    | OFF     | ON      | ON     | OFF    | ON OFF  |        |
| 42      | ON     | OFF    | ON     | OFF    | ON      | OFF    | ON     |     | 102     | OFF    | OFF     | ON      | ON     | OFF    | OFF     | ON     |
| 43      | ON     | OFF ON | 0      | OFF    | ON OFF  | 0      | OFF    |     | 103     | OFF    | OFF     | ON      | ON     | OFF    | OFF OFF | 0.1    |
| 44      | ON     | OFF    | ON     | OFF    | OFF     | ON ON  | ON     |     | 104     | OFF    | OFF     | ON      | OFF    | ON     | ON      | ON     |
| 45      | ON     | OFF ON |        | OFF    | OFF     | ON OFF |        | {   | 105     | OFF    | OFF     | ON OFF  | 055    | ON     | ON      | OFF    |
| 40      | ON     | OFF    | ON     | OFF    | OFF     | OFF    | UN     |     | 105     | OFF    | OFF     | ON      | UFF    | ON     | OFF     | OFF    |
| 47      | ON     | OFF    | OFF    | OFF    | OFF OFF |        | ON     | -   | 107     | OFF    | OFF     | ON OFF  | OFF    | OFF    | OFF     | OFF    |
| 40      | ON     | OFF    | OFF    | ON     |         | ON     | OFF    |     | 100     | OFF    | OFF     |         | UFF    | OFF    |         | UN     |
| 49      |        | OFF    | OFF    | ON     |         | OFF    | ON     |     | 110     | OFF    | OFF     | ON OFF  | OFF    | OFF    | OFF     |        |
| 50      | ON     | OFF    | OFF    | ON     | ON      | OFF    | OFF    |     | 110     | OFF    | OFF     | ON      | OFF    | OFF    | OFF     | UN     |
| 52      | ON     | OFF    | OFF    | ON     | OFF     |        | ON     | ł   | 112     | OFF    | OFF     | OFF     | ON     | ON     |         | ON     |
| 53      | ON     | OFF    | OFF    | ON     | OFF ON  | OFF    |        |     | 112     | OFF    | OFF OFF |         | ON     | ON     | ON      | OFF    |
| 54      |        | OFF    | OFF    |        | OFFON   | OFF    | ON     |     | 113     | OFF    |         | OFF     |        |        | OFF     |        |
| 55      |        | OFF    | OFF    | ON     | OFF     |        | ON     | ł   | 114     | OFF    | OFF OFF | UFF     |        |        | OFF     | OFF    |
| 56      | ON     | OFF    | OFF    | OFF    | ON      | ON     | ON     |     | 116     | OFF    | OFF     | OFF     | ON     | OFF    | ON      | ON     |
| 57      | ON     | OFF    | OFF    | OFF    | ON      | ON     | OFF    |     | 117     | OFF    | OFF     | OFF     | ON     | OFF    | ON OFF  |        |
| 58      | ON     | OFF    | OFF    | OFF    | ON      | OFF    | ON     |     | 118     | OFF    | OFF     | OFF     | ON     | OFF    | OFF     | ON     |
| 59      | ON     | OFF    | OFF    | OFF    | ON OFF  | 0      | OFF    |     | 119     | OFF    | OFF OFF | 0       | ON     | OFF    | OFF OFF | 0      |
| 60      | ON     | OFF    | OFF    | OFF    | OFF     | ON     | ON     |     | . 10    |        | 2.1.011 |         |        |        | 2.1 011 |        |
|         |        |        |        |        |         |        |        |     |         |        |         |         |        |        |         |        |

### Step 3. Wiring to IDNet Peripherals

| Overview   | Up to 250 IDNet slave devices, such as smoke detectors and pull stations, can be connected to the IDNet card. Class A or Class B wiring can be used to connect the IDNet card to peripherals.                                                                                                    |                                  |                                                    |  |  |  |  |  |  |
|------------|----------------------------------------------------------------------------------------------------|----------------------------------|----------------------------------------------------|--|--|--|--|--|--|
|            | IMPORTANT:                                                                                                    | You must use the 4100-3 devices. | 3106 IDNet card when installing Quick Connect      |  |  |  |  |  |  |
|            | Class A wiring allows IDNet appliances to communicate with the IDNet card even in the event of an open circuit somewhere in the loop. Class A wiring requires that two wires are routed from the IDNet card to each IDNet appliance, and then back again to the IDNet card.                                                                                                    |                                  |                                                    |  |  |  |  |  |  |
|            | Class B wiring allows "T" tapping, and therefore requires less wiring distance per installation than<br>Class A. IDNet wiring does not require end-of-line resistors, because each IDNet device<br>communicates directly to the IDNet card.                                                                                                    |                                  |                                                    |  |  |  |  |  |  |
| Guidelines | Review these guidelines before wiring the IDNet card.                                                                                                    |                                  |                                                    |  |  |  |  |  |  |
|            | • Refer to 4100 Field Wiring Specification Document 900-242 for further information.                                                                                                    |                                  |                                                    |  |  |  |  |  |  |
|            | • All wiring is shielded, 18 AWG (minimum) to 12 AWG (maximum). Refer to Table 3, below, for specifications on each type of wire.                                                                                                    |                                  |                                                    |  |  |  |  |  |  |
|            | Table 3. IDNet Card Wiring Lengths                                                                                                    |                                  |                                                    |  |  |  |  |  |  |
|            |                                                                                                    | Maximum Distance                 |                                                    |  |  |  |  |  |  |
|            |                                                                                                    | 18 AWG                           | 7.14 Ohms/10,000 ft                                |  |  |  |  |  |  |
|            |                                                                                                    | 16 AWG                           | 4.59 Ohms/10,000 ft                                |  |  |  |  |  |  |
|            |                                                                                                    | 14 AWG                           | 2.82 Ohms/10,000 ft                                |  |  |  |  |  |  |
|            |                                                                                                    | 12 AWG                           | 1.77 Ohms/10,000 ft                                |  |  |  |  |  |  |
|            | • All wiring is supervised and power-limited.                                                                                                    |                                  |                                                    |  |  |  |  |  |  |
|            | • IDNet communications power is 36.25 V (maximum) at 0.5 A, 3333 BPS.                                                                                                    |                                  |                                                    |  |  |  |  |  |  |
|            | • All wiring that leaves the building requires overvoltage protection. Install module 2081-9044 wherever wire enters or exits the building. A maximum of four 2081-9044 Modules may be connected to one channel. The maximum line distance with two suppressors is 2500 feet. With an additional two suppressors, the maximum line distance is 1500 feet.                                                                                                    |                                  |                                                    |  |  |  |  |  |  |
|            | <ul> <li>For Style 4 operation: <ul> <li>The maximum distance to any device is 10,000 feet or 40 Ohms.</li> <li>"T" taps are allowed.</li> <li>The total distance for one IDNet line is 10,000 feet.</li> </ul> </li> <li>Maximum allowed line-to-line capacitance ("+" to "-" terminals) is 0.60 μF. For applications with shielded wire, be sure that the total capacitance from line to line plus the shield to either line is no more than 0.60 μF.</li> </ul> |                                  |                                                    |  |  |  |  |  |  |
| []a        | • For Style 6                                                                                                    | operation, the maximum loop      | o distance is 2500 feet. "T" taps are not allowed. |  |  |  |  |  |  |

Figure 4. The Ferrite Bead

٠

Continued on next page

8

Loop wires once through the supplied ferrite bead(s) as shown in Figure 3.

### Step 3. Wiring to IDNet Peripherals, Continued

**Class A Wiring** To connect the IDNet card to devices using Class A wiring, read the following instructions and refer to Figure 5, below.

1. Route wire between 12 and 18 AWG from the IDNetB+, IDNetB-, and SHIELD outputs on TB1 of the IDNet card to the appropriate inputs on a peripheral IDNet appliance.

**Note:** Use ferrite beads as shown.

- 2. Route wire from the first IDNet appliance to the next one. Repeat for each appliance.
- 3. Route wire from the last IDNet appliance to the IDNetA+ and IDNetA- inputs on TB1 of the IDNet card.

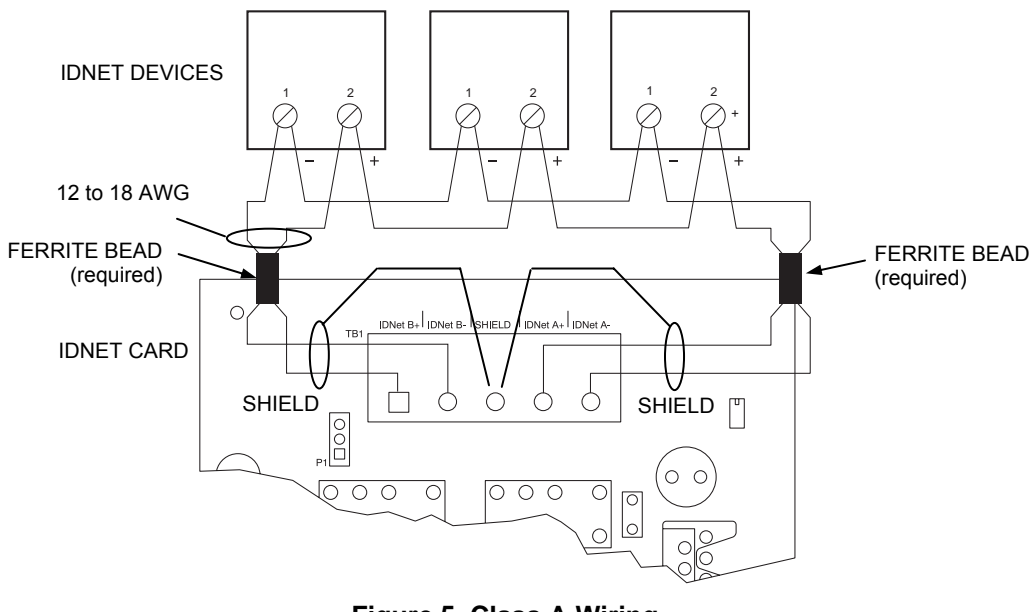

Figure 5. Class A Wiring

Continued on next page

### Step 3. Wiring to IDNet Peripherals, Continued

Class B Wiring To connect the IDNet card to appliances using Class B wiring, read the following instructions.

1. On TB1, jumper IDNetB+ to IDNet A+, and jumper IDNetB- to IDNetA-. If the jumper is absent, a Class A Trouble will be indicated on LED 2.

Note: Use ferrite bead as shown.

2. Route wire between 12 and 18 AWG from the IDNetA+, IDNetA-, and SHIELD outputs on TB1 of the IDNet card to a junction box. Begin "T" tapping at the junction box. The maximum wiring distance for any IDNet circuit is 10,000 feet or  $0.60 \,\mu\text{F}$ .

The illustration below shows Class B wiring.

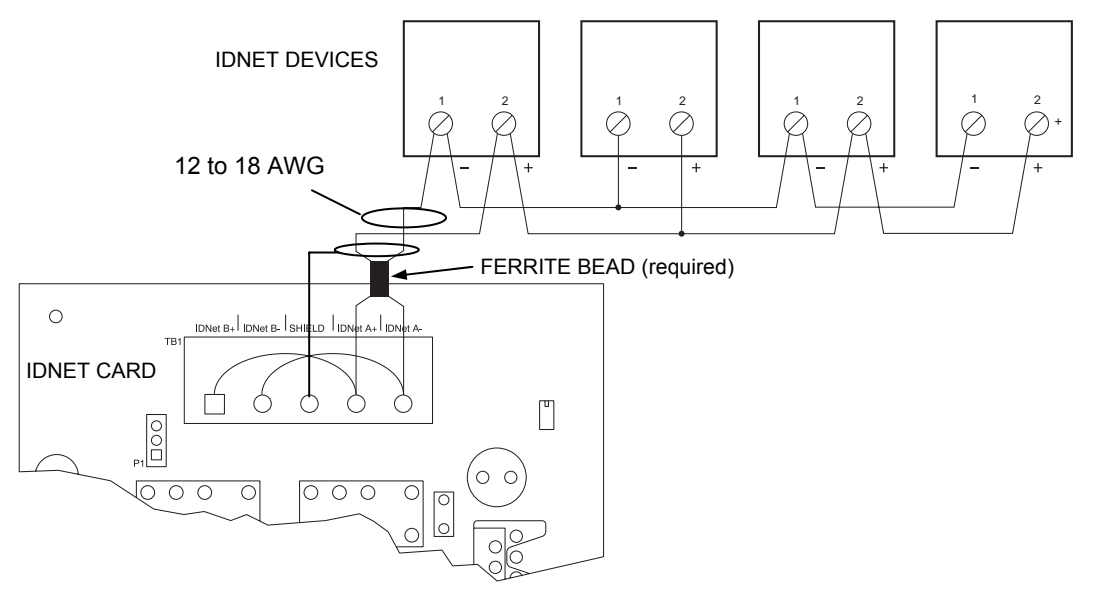

Figure 6. Class B Wiring

**Note:** Maintain correct polarity on terminal connections. Do not loop wires under terminals.

# Troubleshooting

| Overview                       | This section describes the messages that may appear on the 4100 display when using the IDNet card. Trouble messages appear on the left as titles, and possible causes are listed to the right in the text.                                                                                                    |  |  |  |  |  |
|--------------------------------|----------------------------------------------------------------------------------------------------|--|--|--|--|--|
| IDNet Power<br>Monitor Trouble | There is no output voltage from the IDNet power supply. Replace the IDNet card.                                                                                                    |  |  |  |  |  |
| Extra Device                   | Appears if one or more extra devices (i.e., devices that have not been configured for the IDNet channel) are found on the system, or if a device is at an incorrect address. Only one message appears, regardless of the number of extra devices found. Viewing the trouble log will reveal the extra device address. |  |  |  |  |  |
| Class A Trouble                | There is an open on the IDNet channel. After fixing the wiring fault, a hardware reset is required to reset the trouble.                                                                                                    |  |  |  |  |  |
| Earth Fault Search             | Appears while the IDNet card is searching for earth faults on the IDNet line. When this message is displayed, the IDNet card cannot show any alarms or other statuses.                                                                                                    |  |  |  |  |  |
| Short Circuit                  | Appears when a short is detected on the IDNet channel. This status clears automatically when the short circuit is removed.                                                                                                    |  |  |  |  |  |
| Channel Fail                   | Appears when devices have been configured, but none of the devices are communicating on the channel. This message does not appear if there are no configured devices on the IDNet channel.                                                                                                    |  |  |  |  |  |
| No Answer                      | Appears when a device is missing.                                                                                                    |  |  |  |  |  |
| Bad Answer                     | Appears when there is a faulty device or a noisy communications channel.                                                                                                    |  |  |  |  |  |
| Output Abnormal                | Occurs during any of these conditions:                                                                                                    |  |  |  |  |  |
|                                | • 24 V is not present on TrueAlarm devices.                                                                                                    |  |  |  |  |  |
|                                | • TrueAlarm sensor bases with relay driver outputs are not properly supervised.                                                                                                    |  |  |  |  |  |
|                                | • Isolator devices are in isolation mode.                                                                                                    |  |  |  |  |  |

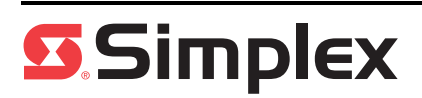